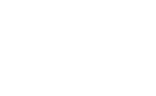

# 

KİSS 0

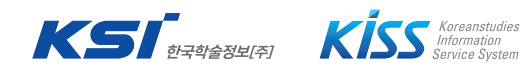

• — KISS

## CONTENTS

#### • • • •

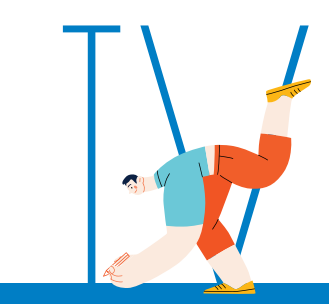

KISS 소개

\*

## 소속기관 인증방법

- 기관(대학) 내부 접속
   기관(대학) 외부 접속
- 3. 기관대표계정 접속
- 4. 간편외부접속

## KISS 이용방법

- 1. 주제별 인기자료
- 2. 검색하기
  - 결과 내 재검색, 상세검색, 좁혀보기
- 3. 다운받기
- 4. 인용하기
- 5. 개인화 기능
  - 마이페이지, 보관함, 알림서비스 (간행물, 주제분야), 이용내역

## 논문 구매

- 1. 구매방법
- 2. 장바구니
- 3. 결제하기
- 4. 포인트 충전
- 5. 구매내역 확인

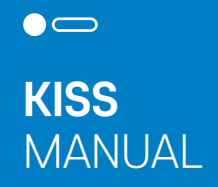

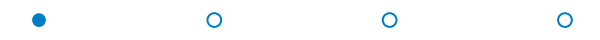

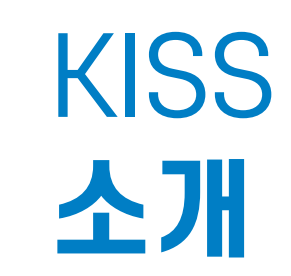

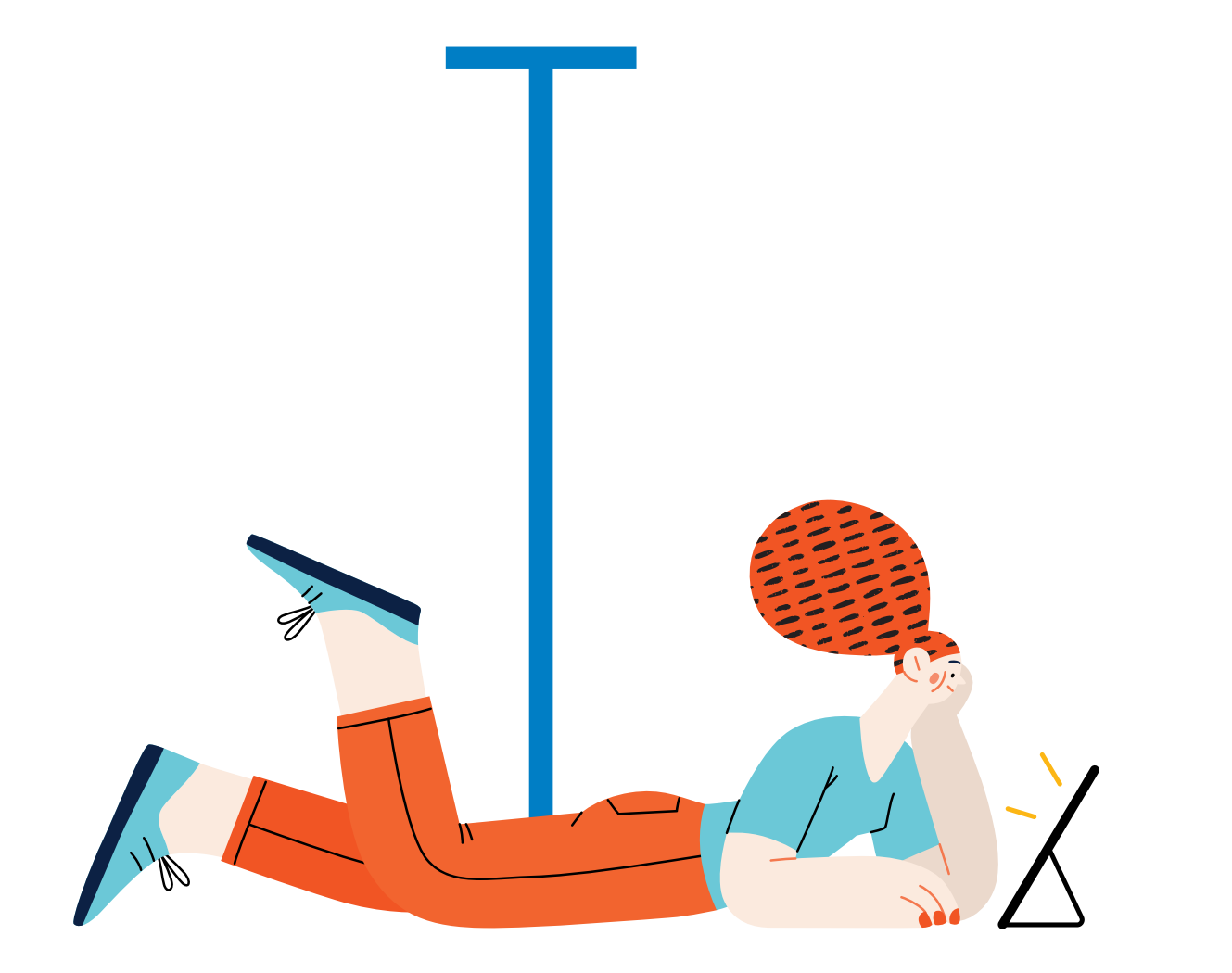

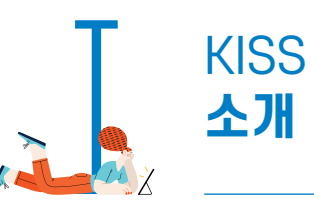

• 0 0 0

# KİSS

- KISS : Koreanstudies Information Service System
- KISS는 1996년 시작된 국내 최초의 온라인 학술 논문 데이터베이스로 국내, 해외에 등재된 학술 논문을 다수 보유하고 있습니다.
- KISS는 국내 주요 학회 및 연구소의 전문적인 학술자료(전 주제 분야)를 제공하고 있습니다.
- KISS는 국내, 국외 1,100여 개 대학, 기관에서 이용하고 있습니다.

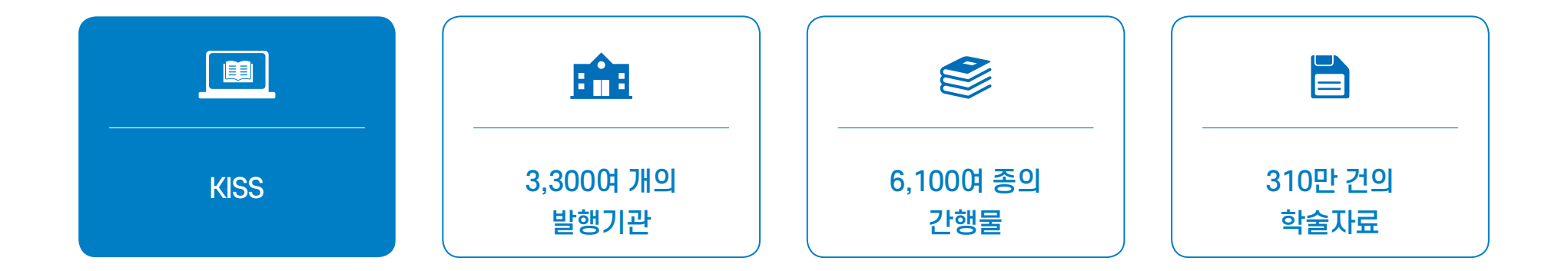

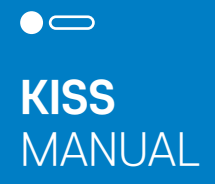

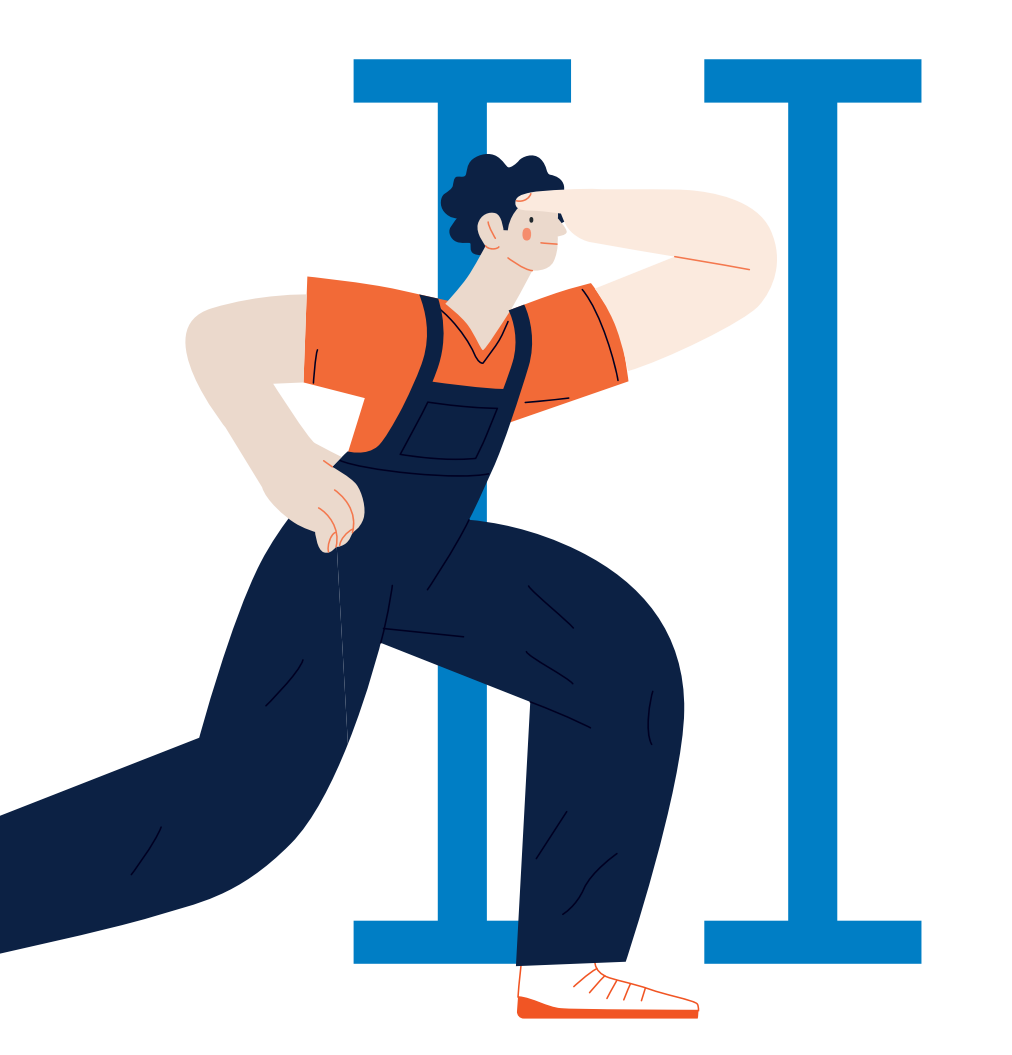

# 소속기관 **인증방법**

0

0

0

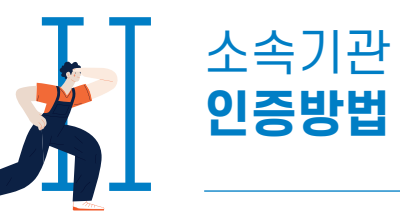

| 0 | • | 0 | 0 |
|---|---|---|---|
|   |   |   |   |

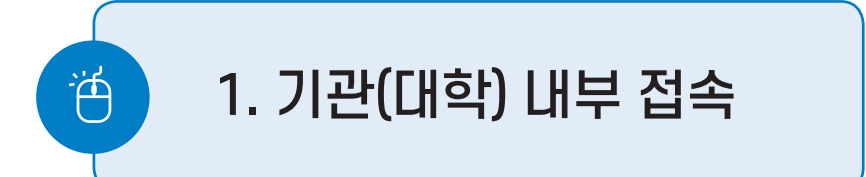

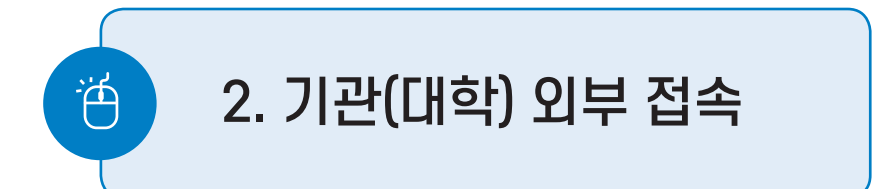

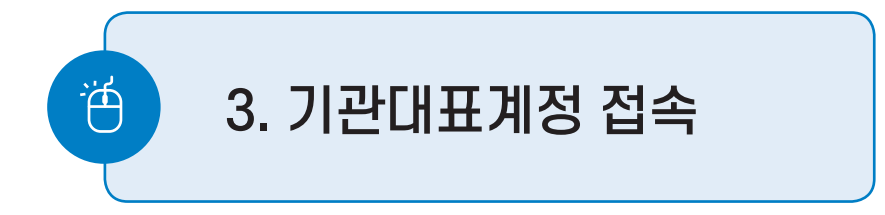

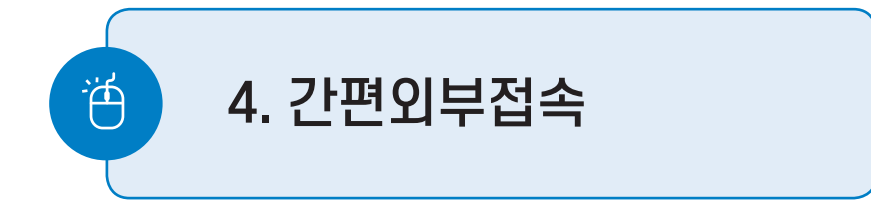

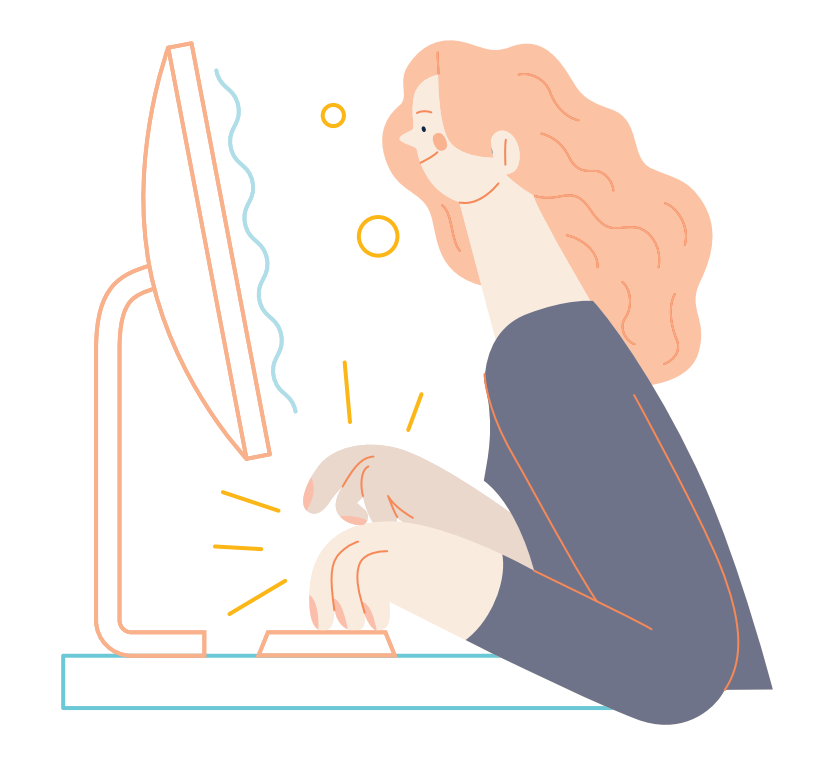

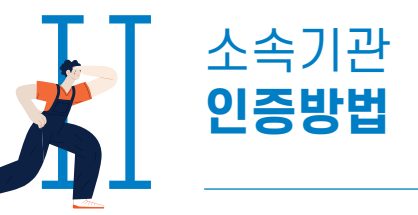

# 1. 기관(대학) 내부 접속

- KISS와 구독 계약이 되어 있는 기관(대학)의 경우 IP 등록을 통한 자동 인증
- 도서관, 강의실, 기숙사 등에서 관내 인터넷 망(유/무선) 이용하여 접속 시, KISS 자동 인증
- PC 이용 시 : 홈페이지 좌측 상단 기관명 확인(기관명 미표시 → 미인증)

| 1.2.12.120 한국학술정보(사      | 내IP) <u>사서이용통</u> 2 | 1             | <b>옹</b> ∽ 회원가입 로그인 | 고객센터                 |  |
|--------------------------|---------------------|---------------|---------------------|----------------------|--|
| <u>KİSS</u>              | 전체                  | ✔ 검색어를 입력하세요. | (<br>상              | Q<br><sup>(세검색</sup> |  |
| 1.2.12.120 <u>사서이용통계</u> |                     |               | 음~ 회원가입 로그인         | 고객센터                 |  |
| KİSS                     | 전체                  | ✔ 검색어를 입력하세요. |                     | Q 미인증                |  |
|                          |                     |               |                     |                      |  |

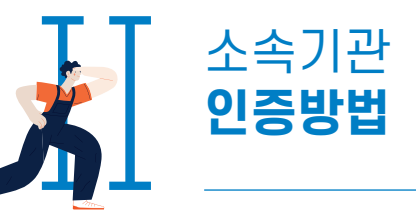

o • 0 0

# 1. 기관(대학) 내부 접속

• 모바일 이용 시 : 우측 상단 메뉴 클릭 → 기관인증 확인

| <b>KİSS</b>      | Ξ  | 1.2.12.120 한국학술정보(사내IP) KOF |                 |
|------------------|----|-----------------------------|-----------------|
| 전체 ♥ 검색어를 입력하세요. | Q• | 로그인                         | <u>음</u> ~ 회원가입 |
|                  |    | 고객센터                        | >               |

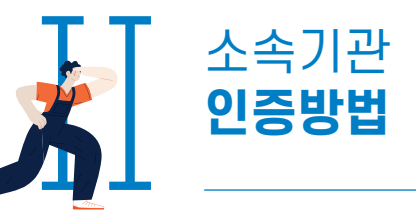

●
 ○
 ○
 ○
 ○
 ○
 ○
 ○
 ○
 ○
 ○
 ○
 ○
 ○
 ○
 ○
 ○
 ○
 ○
 ○
 ○
 ○
 ○
 ○
 ○
 ○
 ○
 ○
 ○
 ○
 ○
 ○
 ○
 ○
 ○
 ○
 ○
 ○
 ○
 ○
 ○
 ○
 ○
 ○
 ○
 ○
 ○
 ○
 ○
 ○
 ○
 ○
 ○
 ○
 ○
 ○
 ○
 ○
 ○
 ○
 ○
 ○
 ○
 ○
 ○
 ○
 ○
 ○
 ○
 ○
 ○
 ○
 ○
 ○
 ○
 ○
 ○
 ○
 ○
 ○
 ○
 ○
 ○
 ○
 ○
 ○
 ○
 ○
 ○
 ○
 ○
 ○
 ○
 ○
 ○
 ○
 ○
 ○
 ○
 ○
 ○
 ○
 ○
 ○
 ○
 ○
 ○
 ○
 ○
 ○
 ○
 ○
 ○
 ○
 ○
 ○
 ○
 ○
 ○
 ○
 ○
 ○
 ○
 ○
 ○
 ○
 ○
 ○
 ○
 ○
 ○
 ○
 ○
 ○
 ○
 ○

# 2. 기관(대학) 외부 접속

- 도서관, 기관 홈페이지 로그인 → KISS 배너(링크) 클릭 → KISS 홈페이지 이동
- PC 이용 시 : 홈페이지 좌측 상단 기관명 확인(기관명 미표시 → 미인증)
- 모바일 이용 시 : 우측 상단 메뉴 클릭 -> 기관인증 확인

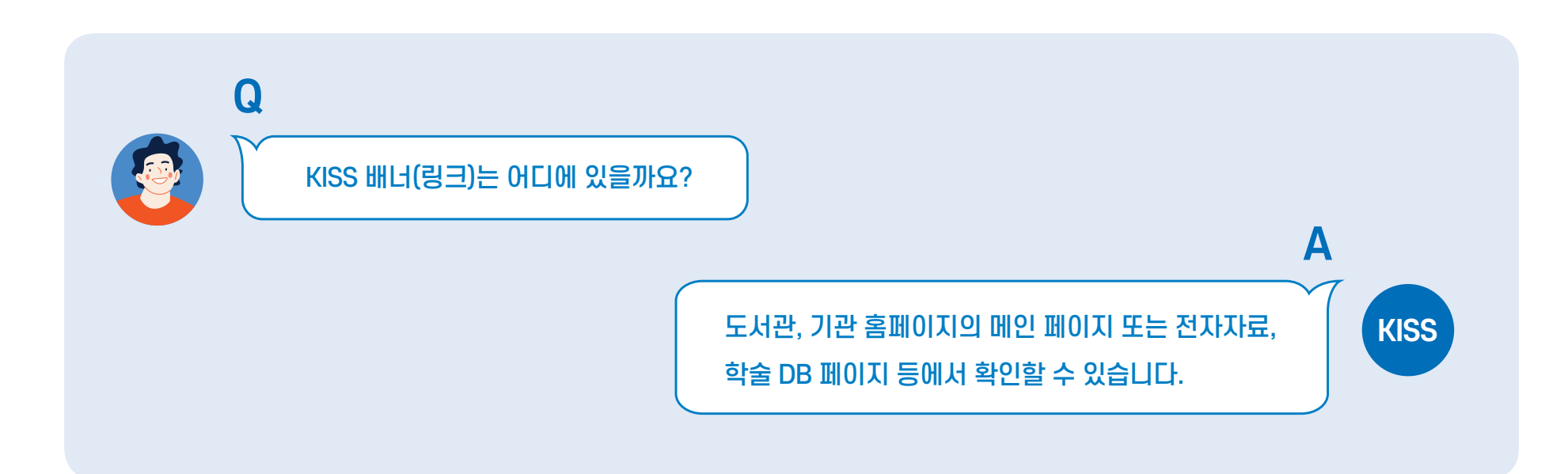

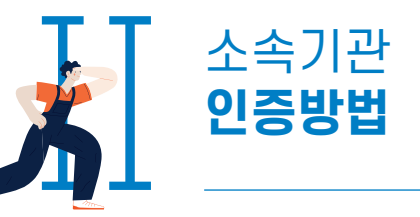

# 3. 기관대표계정 접속

• 기관의 상황에 따라 기관의 IP 또는 기관 홈페이지 내 KISS 배너를 통한 접속이 불가한 경우 기관 담당자에게 부여된 대표계정으로 로그인 할 수 있습니다.

\* 기관대표계정은 각 기관 담당자에게 문의 부탁드립니다.

- PC 이용 시 : 우측 상단 로그인 클릭 → 기관대표계정 체크
- 모바일 이용 시 : 우측 상단 메뉴 클릭 → 로그인 → 기관대표계정 체크

| LOGIN Jeruana                |
|------------------------------|
| 2 ID                         |
| 合 password                   |
| 로그인                          |
| 회원가입 이아이디/비밀번호찾기             |
| or                           |
| N 네이버 로그인 ♥ 카카오 로그인 G Google |

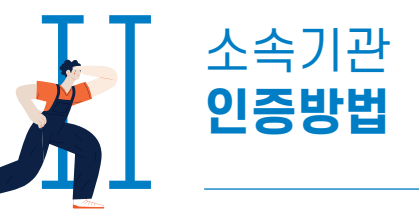

## 4. 간편외부접속

• 기관인증이 된 상태에서 개인 로그인 시 간편외부접속 90일이 자동으로 부여 됩니다.

\* 기관 외부에서 소속기관 인증을 하신 경우 SNS 로그인이 제한되니, 기관 외부에서의 간편외부접속은 KISS 회원가입 후 로그인을 통해 진행해주세요.

진행 순서

① 기관 인증 상태에서 개인 계정(KISS) 로그인

\* 기관 외부에서는 KISS 회원가입 후 로그인

② 자동으로 간편외부접속 권한 부여 (90일)

③ 권한 부여 후 외부접속 시, 개인 로그인만으로 KISS 이용 가능

④ 간편외부접속 기간이 7일 미만인 경우, 다시 ① 단계 진행 시 자동 연장

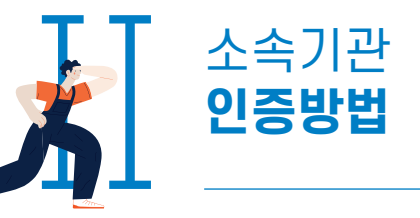

# 4. 간편외부접속

• PC 이용 시 : 홈페이지 우측 상단 기간 확인

| 12.34.56.78 한국학술정보 | 보(사내IP) <u>사서이용통계</u> |               | KISS ~ (D-90) ⑦ 고객센터 | KOR ENG |
|--------------------|-----------------------|---------------|----------------------|---------|
| KİSS               | 전체                    | ✔ 검색어를 입력하세요. |                      | Q       |
|                    |                       |               |                      | 상세검색    |

• 모바일 이용 시 : 우측 상단 메뉴 클릭 후 기간 확인

| 12.34.56.78 한국학술정보(사내IP) | KOR ENG         |
|--------------------------|-----------------|
| 마이페이지 → (D-90) ⑦         | 로그아웃 <b>[</b> → |

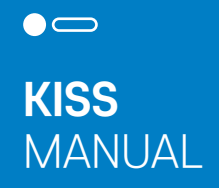

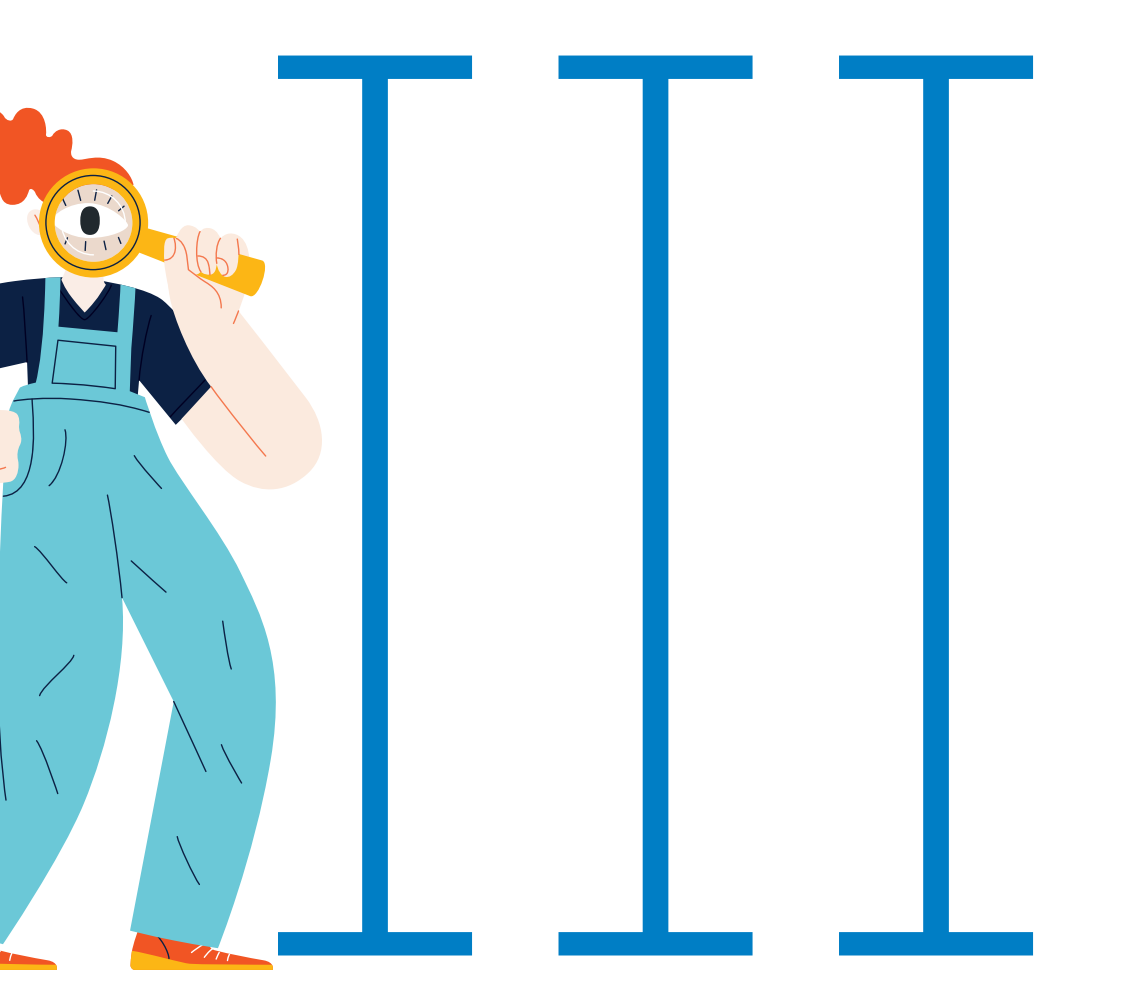

# KISS **이용방법**

0

0

0

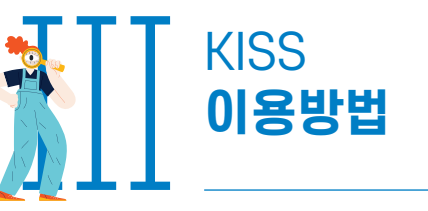

| 0 | 0 | • | 0 |
|---|---|---|---|
|   |   |   |   |

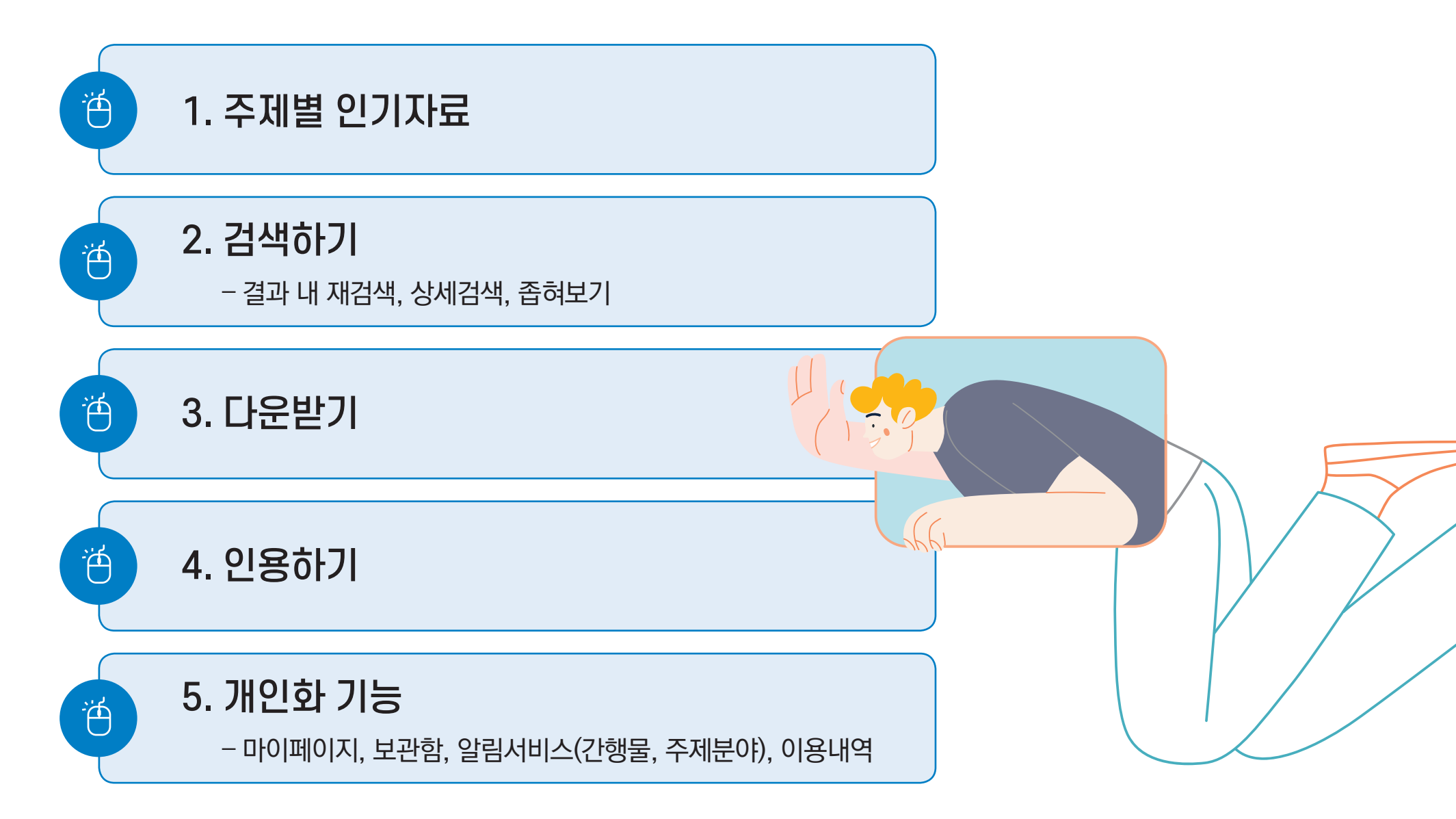

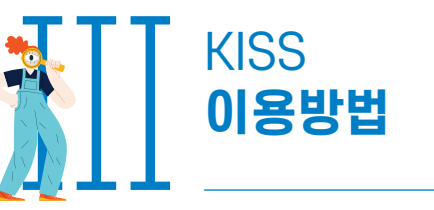

# 1. 주제별 인기자료

- 주제별 인기자료는 분야별 인기 논문을 추천해주는 기능입니다.
- 주제분야 우측 [+더보기] 클릭 시 기본 8가지 대분류 외에 세부 분야를 설정하여 인기자료를 확인할 수 있습니다.
- 인기자료 페이지 하단에서는 선택 분야의 인기 간행물을 추천해주고 있습니다.

| 인문학                              | 사회과학          | 자연과학 | 공학     | 의약학      | 농수해양학 | 예술체육학 | 복합학    |
|----------------------------------|---------------|------|--------|----------|-------|-------|--------|
|                                  |               |      |        |          |       |       | + 더보기  |
|                                  |               |      |        |          |       |       |        |
|                                  |               |      | 수세 먹 ' | 인기사류     |       |       |        |
|                                  |               |      |        |          |       |       |        |
|                                  |               |      |        |          |       |       |        |
| 인문학 🗸 역사학                        | ~             |      |        |          |       |       | 🌲 알림신청 |
| 인문학 🗸 역사학<br>인기 논문               | ~             |      |        | <u> </u> |       |       | 🌲 알림신청 |
| 인문학 V 역사학<br>인기 논문               | ✔<br>온로드 ⑦보관함 |      |        | <u> </u> |       |       | ▲ 알림신청 |
| 인문학 ✔ 역사학<br>인기 논문<br>✔ 전체선택 관 다 | ✔<br>2로드 ⑦보관함 |      |        | <u> </u> |       |       | . 알림신청 |

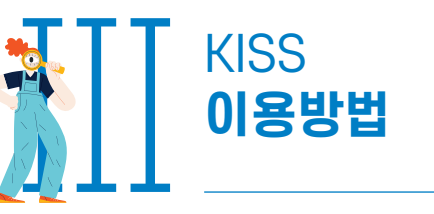

| 0 | • | 0 |
|---|---|---|
|---|---|---|

# 2. 검색하기

## 1) 결과 내 재검색

- 검색 결과 페이지 → 검색창 하단 [결과 내 재검색] 체크 → 검색
- 최대 5회 검색 가능

| ✓ 결과 내 재검색 전체 = "한국" 검색결과 780,845 건 | ✓ 결과 내 재검색       상세검색         전체 = "한국"       검색결과 780,845 건         ズベSS       전체 ✓       검색어를 입력하세요. | <i>kiss</i>                 | 전체 ✔ 검색어를 입력하세요. | Q    |
|-------------------------------------|----------------------------------------------------------------------------------------------------|-----------------------------|------------------|------|
| 전체 = "한국"<br>검색결과 780,845 건         | 전체 = "한국"<br>검색결과 780,845 건<br>전체 ✓ 검색어를 입력하세요. Q                                                      |                             | ✔ 결과 내 재검색       | 상세검색 |
|                                     | KISS         전체         검색어를 입력하세요.         Q                                                          | 전체 = "한국"<br>검색결과 780,845 7 |                  |      |
|                                     | 전체     ➤     검색어를 입력하세요.     Q                                                                         | wice                        |                  |      |

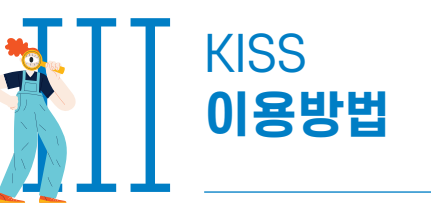

# 2. 검색하기

## 2) 상세검색

- 상세검색은 검색창 하단의 상세검색 버튼을 클릭하여 이용 가능합니다.
  - 초록, 키워드별 검색 가능
     최대 5개의 검색어 동시 검색
     불리언 검색 가능(AND, OR, NOT)
     주제분류, 발행연도 등 설정 가능

| KİSS         | 전체 🗸 검색어를 입력하세요.              | Q    |
|--------------|-------------------------------|------|
|              | ☑ 결과 내 재검색                    | 상세검색 |
|              |                               |      |
| 🕀 상세검색       | 4                             |      |
| ·검색어         | 전체 🗸                          | +    |
| AND 🗸        | <mark>전체</mark> 제목            |      |
|              | 저자명<br>간행물명                   |      |
| · 주세문류<br>전체 | 발행기관명<br>키워드 나회과학 자연과학 공학 의약학 |      |
| 농수해양학        | 초록 복합학                        |      |
| 발행연도 💿 전     | 전체 이 최근 1년 이 직접입력             |      |
|              |                               |      |

\* 모바일 이용 시

PC버전(데스크톱 사이트)으로 변환하여 이용

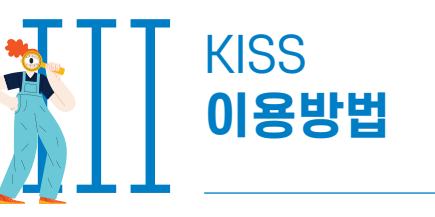

o o • o

# 2. 검색하기

## 3) 좁혀보기

- 좁혀보기는 검색결과 페이지 좌측에서 이용 가능하며 주제분류, 발행연도, 발행기관 등 검색기준을 설정하여 검색 값을 좁혀 볼 수 있습니다.
- 좁혀보기 조건 취소를 원할 경우, 초기화 버튼 클릭 후 검색하면 됩니다.
- 모바일 이용 시 : 우측 필터버튼 클릭 후 이용

| <u> </u> | C 초기화 | PC | <b>KİSS</b> ≡                | 모바일 |
|----------|-------|----|------------------------------|-----|
| 주제분류     | ~     |    |                              |     |
| 발행연도     | ~     |    | 전체 👻 검색어를 입력하세요. 🔍           |     |
| 발행기관     | ~     |    | <ul><li>✓ 결과 내 재검색</li></ul> |     |
| 간행물      | ~     |    |                              |     |
| 국내등재     | ~     |    | 본문포함                         |     |
| 해외등재     | ~     |    |                              |     |
|          | 검색    |    |                              |     |

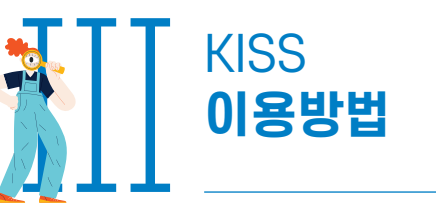

# 3. 다운받기

- 검색결과 페이지에서 1개 또는 다수의 논문 다운로드가 가능합니다.
- 논문 상세페이지에서도 다운로드 가능합니다.

| 검색결과                                                                                                    | 본문포함                                                                                                    |       |
|----------------------------------------------------------------------------------------------------|----------------------------------------------------------------------------------------------------|-------|
| ✓ 전체선택 권 다운로드 ♂ 보관함 및 장바구니                                                                                                    | 정확도순 🗸 10개씩 🖌                                                                                                    | 검색결과  |
| 공자 인(仁)사상의 요체와 최고가치 한국경학사적(韓國經學史的) 연원 - 논어(論語)를 중심으로                                                                                                    | 미리보기                                                                                                    |       |
| 한국사상과 문화 · 한국사상문화학회 · 105 · 139~177 (39p)                                                                                                    | 다운로드                                                                                                    |       |
|                                                                                                    |                                                                                                    |       |
|                                                                                                    |                                                                                                    |       |
| 는어(論語)를 중심으로                                                                                                    | BN 125 175<br>藤岡思想과 文115                                                                                                    |       |
| 포어(論語)를 중심으로<br>The Key Points and the Highest Value of Confucius' Benevolence (仁) Thought and the                                                                                                    | BKILDING<br>蘇國思想과 <u>文</u> 16<br><u>2022</u> 03.31                                                                                                    |       |
| 포어(論語)를 중심으로<br>The Key Points and the Highest Value of Confucius' Benevolence (仁) Thought and the<br>Drigin and Sources from the Viewpoint of Korean History of Classical Studies (韓國經學<br>起的) - Focusing on Analects (論語) -                                                                             | BUCKERS (1997)<br>(1997)<br>(199 |       |
| 프어(論語)를 중심으로<br>The Key Points and the Highest Value of Confucius' Benevolence (仁) Thought and the<br>Drigin and Sources from the Viewpoint of Korean History of Classical Studies (韓國經學<br>史的) - Focusing on Analects (論語) -<br>論論( Kim Iksoo)                                                           |                                                                                                    | 상세페이지 |
| 논어(論語)를 중심으로<br>「he Key Points and the Highest Value of Confucius' Benevolence (仁) Thought and the<br>Drigin and Sources from the Viewpoint of Korean History of Classical Studies (韓國經學<br>환的) - Focusing on Analects (論語) -<br>診益殊 (Kim Iksoo)                                                          | Image: Additional additional additionadditionadditionad additionad additionad additionad a                                                                                                    | 상세페이지 |
| 논어(論語)를 중심으로<br>The Key Points and the Highest Value of Confucius' Benevolence (仁) Thought and the<br>Drigin and Sources from the Viewpoint of Korean History of Classical Studies (韓國經學<br>史的) - Focusing on Analects (論語) -<br>金益洙 (Kim Iksoo)<br>한국사상문화학회 · 2022<br>한국사상과 문화 · 105권 · 139-177(39pages) | <section-header></section-header>                                                                                                    | 상세페이지 |

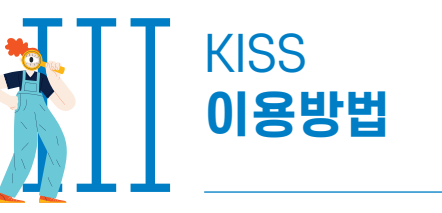

# 3. 다운받기

- KISS와 구독 계약을 하지 않은 기관(대학)의 이용자 또는 개인 이용자의 경우 다운로드 대신 논문의 금액이 표시됩니다.
- 카드결제, 포인트 충전 등의 정해진 결제수단에 따라 건당 결제 후 다운 가능합니다.
- 논문을 다운로드 받기 전, 2페이지까지 미리보기가 가능합니다.

\* 단, 4페이지 이하의 논문에 대해서는 미리보기 기능이 제공되지 않습니다.

| 본문포함 <b>전</b> 확도순 <b>&gt;</b> 10개씩 <b>&gt;</b> 미리보기 | 사적(韓國經學史的) 연원 -<br>enevolence (仁) Thought and the<br>cory of Classical Studies (韓國經學 |
|-----------------------------------------------------|--------------------------------------------------------------------------------------|
| 다운로드                                                | *국사상문화학회<br>이 미리보기<br>다운로드 더보기 :                                                     |

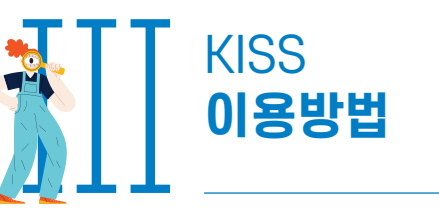

# 4. 인용하기

- 논문의 출처를 편리하게 인용하려면 인용하기 기능을 사용하면 됩니다.
- 한 편의 논문을 인용하려면 논문 상세페이지에서 인용 가능합니다.
- 다수의 논문을 인용하려면 보관함에 보관 후 일괄 인용 가능합니다.

| 命• 한말연구학회• 한                                                                                       | 말연구ㆍ MZ세대의 특성과 언어 사용 연구            |               |                |         |      | 命• 마이페이지• 보관 |
|----------------------------------------------------------------------------------------------------|------------------------------------|---------------|----------------|---------|------|--------------|
| ፻፬፱ឆ<br>MZ세대의 특성과 언어 사용 연구<br>A study on the characteristics and language use of the MZ generation | (1997년)<br>한말<br>연구 2007<br>전국 648 | 알림            | 구매             | 보관함     | 이용내역 | 회원정보         |
| 박순형 ( Park Soon-hyung )<br>한말연구학회 · 2022<br>한말연구 · 63권 18호 · 1-23(23pages)                         | Batron Control                     | 보관학 목록        |                | 보관함<br> |      |              |
| I용수 0 다운로드 더보기 :<br>66연음하기                                                                         |                                    | 기본보관함         |                |         |      |              |
| 초록 20 URL 복사<br>⑦ 보관형 당기                                                                           | ^                                  | ✓ 전체선택 丛 다운로드 | E 66 인용하기 💼 삭제 |         |      |              |
| 상세페이지                                                                                              |                                    |               |                | 보관함     |      |              |

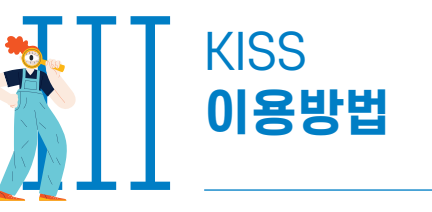

# 4. 인용하기

• KISS에서는 7가지의 인용형식과 4가지의 저장형식을 제공하고 있습니다.

| 66 인용하기                                                                                                    | KO                                                                              | DR ENG                   |
|----------------------------------------------------------------------------------------------------|---------------------------------------------------------------------------------|--------------------------|
| 인용형식 APA<br><u>소</u> 슯洙. (20<br>심으로. 한국<br>∎<br>저장형식 APA<br>MLA<br>Chicago<br>IEEE<br>Vancouver<br>ACS<br>Harvard | 상의 요체와 최고가치 한국경학사적(韓國經學史的) 연원 - 논어(論言<br>0), 139-177.<br>저장하기                   | ≞중<br><b>인용형식</b>        |
| 66 인용하기                                                                                                    | K                                                                               | DR ENG                   |
| 인용형식 APA<br>金益洙. (2022). 공자 인(1<br>심으로. 한국사상과 문화, -                                                               | <ul> <li>)사상의 요체와 최고가치 한국경학사적(韓國經學史的) 연원 - 논어(論:<br/>05(0), 139-177.</li> </ul> | <sup>ᆱ</sup> 릍 중<br>저장형식 |
| 저장형식 TXT ·<br>TXT<br>Refworks<br>Mendeley<br>EndNote                                                              | 저장하기                                                                            |                          |

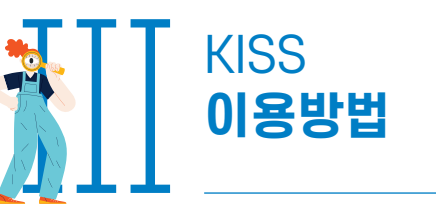

| 0 | 0 | • | 0 |
|---|---|---|---|
|   |   |   |   |

# 5. 개인화 기능

## 1) 마이페이지

- KISS 홈페이지 개인 로그인 시 개인화 기능을 이용할 수 있습니다.
- PC 이용 시 : 홈페이지 우측 상단 가입자명 V 클릭 → 마이페이지
- 모바일 이용 시 : 우측 상단 메뉴 클릭 → 마이페이지

| 12.34.56.78 | 한국학술정보(사내IP) | <u>사서이용통계</u> |   |             |             | KISS v (D-90) @ | 고객센터 KOR ENG |    |
|-------------|--------------|---------------|---|-------------|-------------|-----------------|--------------|----|
| K           | iss          | 전체            | * | 검색어를 입력하세요. |             | 바이페이시<br>로그아웃   | Q            | PC |
|             |              |               |   |             |             |                 | 상세검색         |    |
|             |              |               |   |             | 12.34.56.78 | 한국학술정보(사니       | HIP) KOR ENG |    |
|             |              |               |   |             | 마이페이지→      | (D-90) ⑦        | 로그아웃         | €→ |

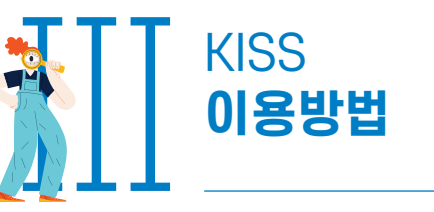

# 5. 개인화 기능

## 2) 보관함

- KISS 홈페이지 개인 로그인 시 보관함 기능을 이용할 수 있습니다.
- 검색결과 페이지 또는 논문 상세페이지에서 1개 또는 다수의 논문을 보관함에 추가할 수 있습니다.

| 전체 = "한국"<br>검색결과 780,845 건<br>전체선택 소 다운로드 ②보관함 및 장바구니                                                                                                    | <ul> <li>☆· 검색결과</li> <li>본문포함</li> <li>정확도순 ♥ 10개씩 ♥</li> </ul>                                                             | 검색결과  |
|----------------------------------------------------------------------------------------------------|----------------------------------------------------------------------------------------------------|-------|
| (전 5년)<br>MZ세대의 특성과 언어 사용 연구<br>A study on the characteristics and language use of the MZ generation<br>박순형 (Park Soon-hyung)<br>한말연구학회 - 2022<br>한말연구 · 63권 18호 · 1-23(23pages) | 알연구학회·한말연구· MZ세대의 특성과 언어 사용 연구<br>한말<br>연구 441<br>도마<br>도마<br>도마<br>도마<br>도마<br>도마<br>도마<br>도마<br>도마<br>도마<br>도마<br>도마<br>도마 | 상세페이지 |
| 이용수 0 다운로드<br>초록                                                                                                    | 터보기 :<br>6 인용하기<br>20 URL 복사 · · ·                                                                                           |       |

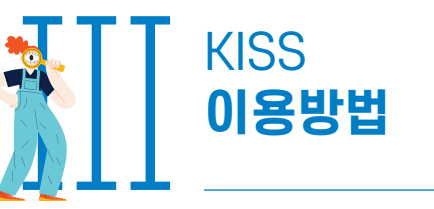

# 5. 개인화 기능

### 2) 보관함

- 마이페이지의 보관함 메뉴에서 보관한 논문을 확인할 수 있으며, 보관함에 담긴 다수의 논문을 한번에 인용,
   다운로드 할 수 있습니다.
- 보관함 목록에서 보관함 추가, 수정 가능합니다.

|                |              |       |      | 습· 마이페이지· 보관힘 |
|----------------|--------------|-------|------|---------------|
| 알림             | 구매           | 보관함   | 이용내역 | 회원정보          |
|                |              | 보관함   |      |               |
| 보관함 목록         |              |       |      | ^             |
| 기본보관함 (1) 이름수정 |              |       |      | Ŵ             |
|                |              | 보관함추가 |      |               |
| 기본보관함          |              |       |      |               |
| ✓ 전체선택 → 다운로드  | 66 인용하기 🔟 삭제 |       |      |               |

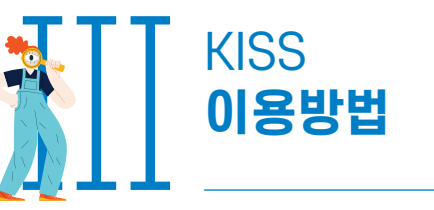

# 5. 개인화 기능

## 3) 알림서비스

- KISS 홈페이지 개인 로그인 시 알림 서비스를 이용할 수 있습니다.
- 관심 분야로 설정한 주제 분야의 최신 소식을 메일로 받을 수 있습니다.

| 58                                 | 구매                                   |                                                           | 보관함                                                     | 이용내역   | 회원정보                      |    |
|------------------------------------|--------------------------------------|-----------------------------------------------------------|---------------------------------------------------------|--------|---------------------------|----|
|                                    |                                      | ç                                                         | 앜림                                                      |        |                           |    |
|                                    |                                      | ·····································                     |                                                         |        |                           |    |
|                                    |                                      | () 집네어드 내용물                                               | 이메일도 걸더느겁니다.                                            |        |                           |    |
|                                    | _                                    | 관실 분야                                                     | 과식 가행들                                                  | 1      |                           |    |
|                                    | _                                    |                                                           |                                                         |        |                           |    |
|                                    |                                      |                                                           |                                                         |        |                           |    |
| <u>-</u>                           | 학 자연고                                | 바학 공학                                                     | 의약학                                                     | 농수해양 ( | 예술체육 복합                   | 압약 |
| <b>!문학 사회과</b><br><sup>1</sup> 체 ♡ | <b>학 자연고</b><br>사회과학일반               | <b>바학 공학</b><br>☑ 정치외교학                                   | <b>의약학</b><br>☑ 경제학                                     | 농수해양 ( | <b>훼술체육 복</b> 합           | 압약 |
| 1문학 사회과<br>1체 ♥<br>1계학 ♥           | <b>학 자연</b> 과<br>사회과학일반<br>무역학       | <ul> <li>▶학 공학</li> <li>☑ 정치외교학</li> <li>☑ 사회학</li> </ul> | 의약학 <ul> <li>경제학</li> <li>사회복지학</li> </ul>              | 농수해양 ( | 예술체육 복합<br>♡ 경영학<br>♡ 인류학 | 갑악 |
| !문학 사회과<br>1체 ♡<br> 계학 ♡<br>1육학 ♡  | <b>학 자연</b> 고<br>사회과학일반<br>무역학<br>법학 | 아학 공학 ○ 정치외교학 ○ 사회학 ○ 행정학                                 | 의약학 <ul> <li>경제학</li> <li>사회복지학</li> <li>정책학</li> </ul> | 농수해양 ( | 예술체육 복합                   | 갑악 |

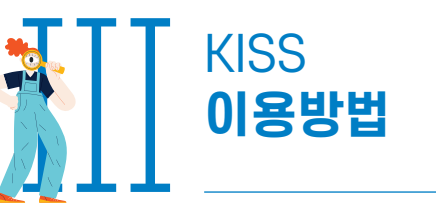

## 5. 개인화 기능

## 3) 알림서비스

- 관심 간행물 서비스는 간행물 상세페이지에서 신청 가능하며 해당 간행물의 최신 소식을 메일로 받을 수 있습니다.
- 알림을 받고자 하는 간행물 상세페이지 이동 → 간행물 정보 우측 알림신청 클릭

\* 삭제는 해당 간행물 상세페이지 또는 마이페이지 알림 메뉴에서 가능합니다.

| 한국체육학회지 61권 5호              | 🌲 알림신경                                                   |
|-----------------------------|----------------------------------------------------------|
| 한국체육학회                      | 12.12.10000.<br>Die KORON JOURNA.<br>OF PRECAL QUICATION |
| 예술체육 > 체육                   | *************************************                    |
| 연속간행물                       |                                                          |
| 2022. 11                    |                                                          |
| 격월                          | () Internation                                           |
| ISSN (P)1738-964x,1738-9666 | 논문수30 이용수 2.096                                          |
| (E)2508-7029                |                                                          |

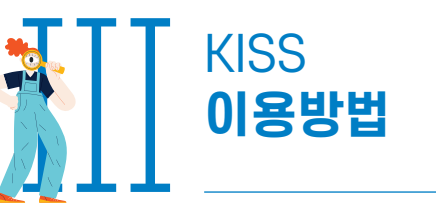

# 5. 개인화 기능

## 4) 이용내역

- 마이페이지의 이용내역 메뉴에서 이용한 논문들의 목록을 확인할 수 있습니다.
- 최근 열람한 논문 순으로 최대 10개까지 확인할 수 있습니다.

| 알림       구매       보관함       이용내역       회원정보         이용내역       회원정보       이용내역       1000000000000000000000000000000000000 |        |          |      |      |    |    |
|----------------------------------------------------------------------------------------------------|--------|----------|------|------|----|----|
| 알림 구매 보관함 이용내역 회원정보<br>이용내역                                                                                                | · 이용내역 | ☆ 마이페이지· |      |      |    |    |
| 이용내역                                                                                                    |        | 회원정보     | 이용내역 | 보관함  | 구매 | 알림 |
|                                                                                                    |        |          |      | 이용내역 |    |    |
|                                                                                                    |        |          |      |      |    |    |

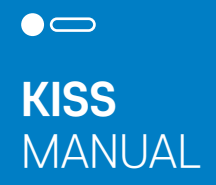

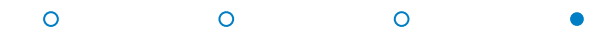

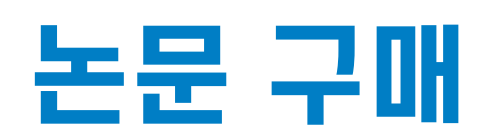

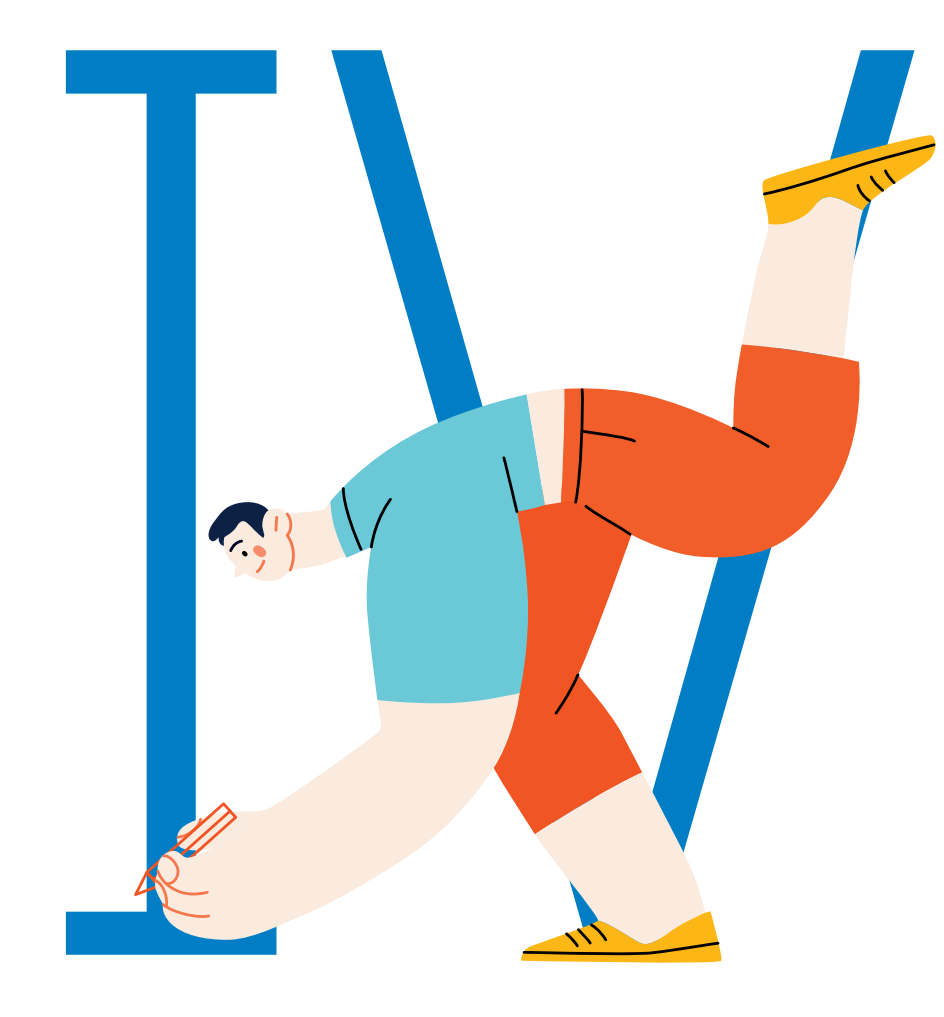

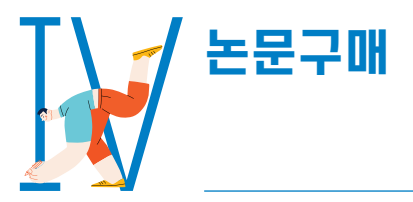

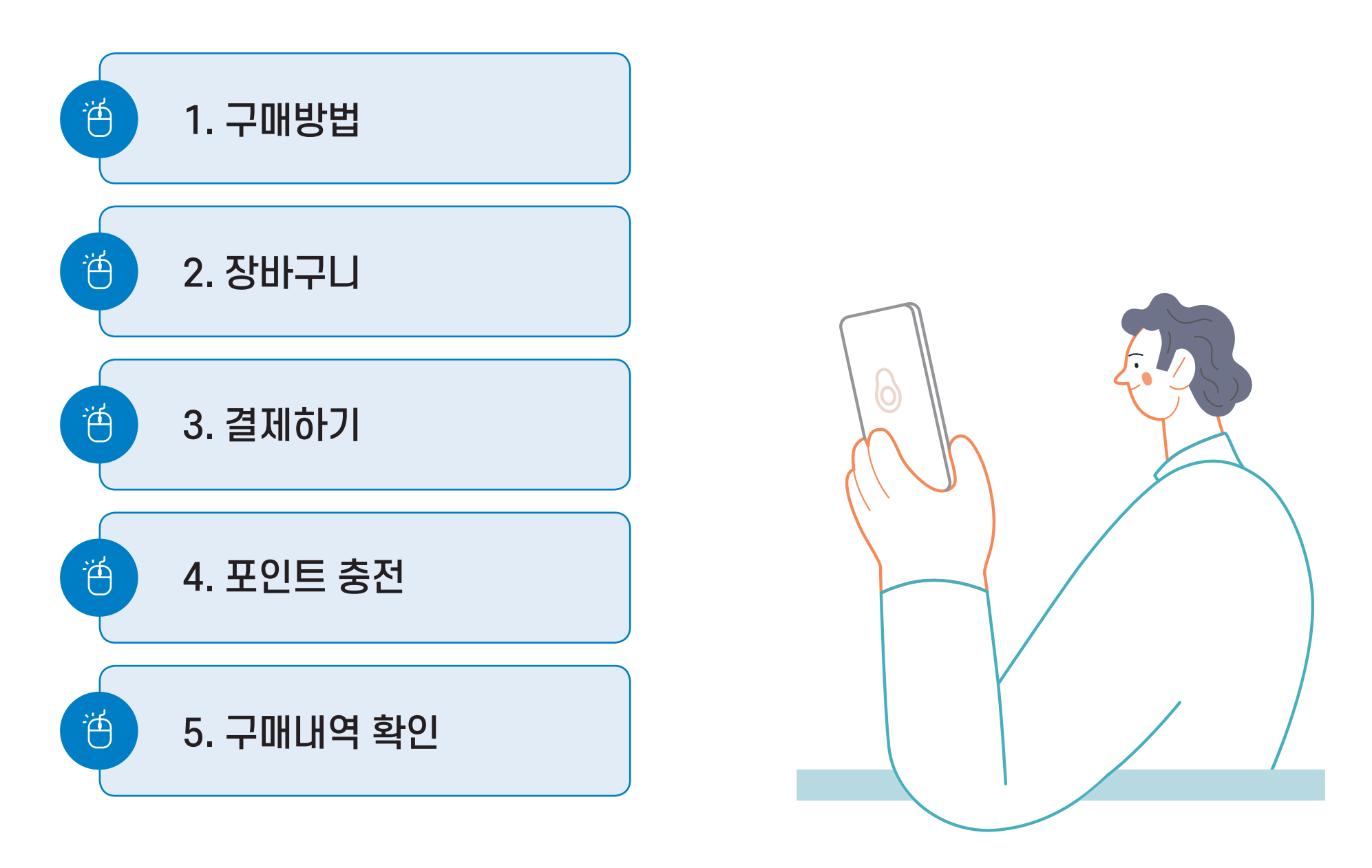

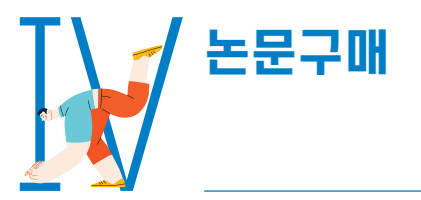

# 1. 구매방법

- 소속기관이 없는 개인이나 미구독 기관의 경우, 개인 로그인 후 논문을 건 별 결제하여 다운받아 이용할 수 있습니다.
- 구매하고자 하는 논문의 금액을 클릭하면 자동으로 장바구니에 담깁니다.
- 홈페이지 상단 마이페이지의 구매 메뉴에서 확인 가능합니다.

\* 구독기관 소속의 이용자인 경우, 기관인증 후 이용하세요.

| 12.34.56.78 <u>사서이용통계</u> | 전체 | ✔ 검색어를 입력하세요. | 개인회원 ~ (D-90) ⑦ 대이페이지 로그아웃 | 2객센터 KOR ENG<br>Q<br>상세검색 | PC  |
|---------------------------|----|---------------|----------------------------|---------------------------|-----|
|                           |    |               | 12.34.56.78                | KOR ENG                   | 모바일 |
|                           |    |               | 마이페이지→ (D-90) ⑦            | 로그아웃 <b>[→</b>            |     |

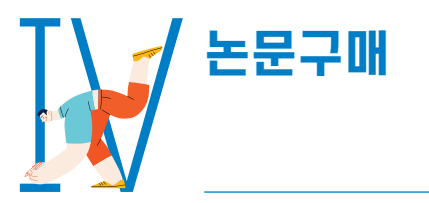

# 2. 장바구니

- 구매 메뉴에서 장바구니로 이동하여 1개 또는 다수의 논문을 선택 후 하단의 구매하기 메뉴를 통해 결제 할 수 있습니다.
- 장바구니에 담긴 논문들은 30일간 보관됩니다.

|      |                 |                    |      | ☆· 마이페이지· 장바구니 |
|------|-----------------|--------------------|------|----------------|
| 알림   | 구매              | 보관함                | 이용내역 | 회원정보           |
| 장바구니 | │ 구매내역 │ 포인트 충전 | 장 <u>바구</u> 니      |      |                |
|      | (!) ટ           | 항바구니 내용은 30일간 보관됩니 |      |                |
|      |                 |                    |      |                |
|      |                 |                    |      |                |

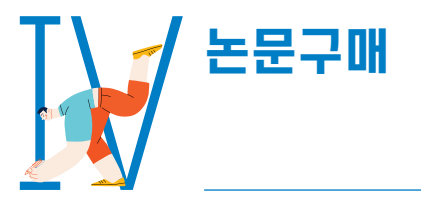

# 3. 결제하기

- 결제수단은 신용카드, 휴대폰, 계좌이체, 포인트 4가지가 있습니다.
- 해외에서 발급한 카드의 경우 [그외카드] 항목에서 비자, 다이너스, 아멕스 중 해당되는 카드사를 선택 후 결제 가능합니다.

| <del>م</del>                                                                                                    | 매하기                                                                                                    |                               |
|----------------------------------------------------------------------------------------------------|----------------------------------------------------------------------------------------------------|-------------------------------|
| 구매목록                                                                                                    |                                                                                                    |                               |
| 2 <b>(신유)</b><br>MZ세대의 특성과 언어 사용 연구<br>박순형 ( Park Soon-hyung ) · 2022.09<br>한말연구학회 · 한말연구 · 63(18) · 1~23 (23p)                                                                 |                                                                                                    | 23페이지<br>6,300원               |
| <ol> <li>K□ 주문</li> <li>일본인 학습자의 한국어 발음 오류에 대한 종적 연구 - 자연 발화 데이터 분석을 증심:<br/>이화진 (Lee Hwajin), 하호빈 (Ha Hobin) · 2021.06<br/>국어교육학회 · 국어교육학연구 · 56(2) · 183~206 (24p)</li> </ol> | 02                                                                                                    | <mark>24페</mark> 이지<br>6,400원 |
| 결제수단<br>신용카드 휴대폰 계좌이체                                                                                                    | 포인트         주문금액         12,700 원           포인트         0         원         이용 가능 포인트: 0원         ✓ 모두사용 |                               |
| 최종 결제 금액 12,7                                                                                                    | '00 원 걸제하기                                                                                               |                               |

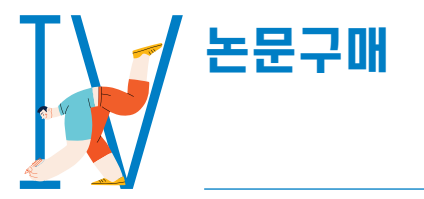

# 4. 포인트 충전

- 포인트 충전 시 충전된 금액으로 편리하게 논문을 구매 할 수 있습니다.
- 포인트 충전은 구매 메뉴에서 최소 30,000원 부터 충전 가능합니다.

|                                              | _                |                | ① · 마이페이지 · 포인트 충전 |
|----------------------------------------------|------------------|----------------|--------------------|
| 알림 구매                                        | 보관함              | 이용내역           | 회원정보               |
| 장바구니   구매내역 포인트 총전<br>사용 가능한 포인트<br>14 200 의 | 포 <u>인트 충</u> 전  |                |                    |
| 14,200 %                                     |                  |                |                    |
| 충전 금액                                        |                  |                |                    |
| <b>30,000</b> 원 <b>50,000원 100,000원</b>      | 200,000원 300,000 | 0 <sub>2</sub> |                    |
| 결제수단                                         |                  |                |                    |
| 신용카드 휴대폰 계좌이체                                |                  |                |                    |
|                                              | 충전하기             |                |                    |

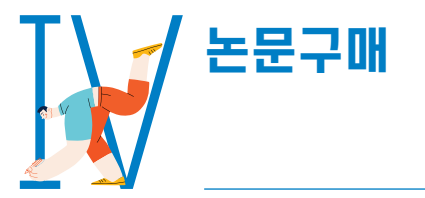

# 5. 구매내역 확인

- 구매 메뉴에서 구매내역으로 이동하면 구매한 논문을 확인할 수 있습니다.
- 구매한 논문은 구매내역에서 5일 간 자유롭게 다운로드 받을 수 있습니다.

|    |                  |      |      | ①· 마이페이지· 구매 |
|----|------------------|------|------|--------------|
| 알림 | 구매               | 보관함  | 이용내역 | 회원정보         |
|    | 장바구니 구매내역 포인트 충전 |      |      |              |
|    |                  | 구매내역 |      |              |
|    |                  |      |      |              |

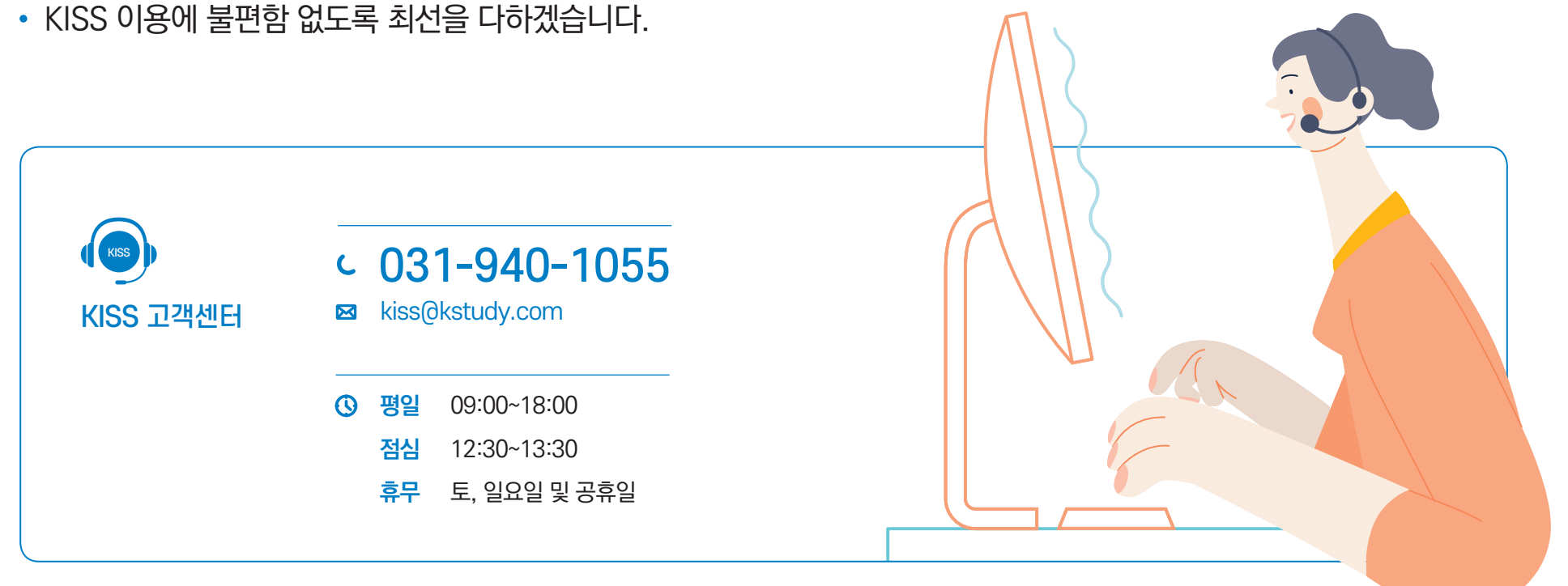

\* 1:1문의는 로그인 시에만 가능합니다.

아래의 연락처로 문의해 주시기 바랍니다.

• KISS 이용에 대한 궁금한 점은 고객센터 메뉴의 FAQ와 1:1문의를 활용하시거나

# 국내 학술논문 KISS